# eSignatur Kunde am Handy

## VERMITTLER:

Der Vermittler muss das zu unterschreibende Dokument ins Dokumentenarchiv hochladen

- Kunden aufrufen
- Dokumentenarchiv
- Eigene Dokumente
  - hier evtl. einen eigenen Ordner anlegen (rechts oben)

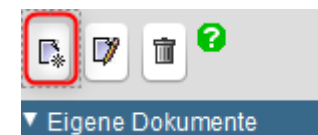

Im Dokumentenarchiv links, auf den angelegten Ordner klicken, so dass er blau hinterlegt ist, dann rechts oben – Datei hochladen

| C. | 🗊 Markierte löschen | Markierte per Mail verschicken 🛛 🏵 Markierte per Fax verschicken |
|----|---------------------|------------------------------------------------------------------|
|    | _                   |                                                                  |

- Gewünschte Datei auf dem PC suchen
- Beide Haken setzen
- Upload starten

|                                          | Datei hochladen                              |             |
|------------------------------------------|----------------------------------------------|-------------|
| Datei                                    |                                              | Constructor |
| Dator                                    | C.\Osers\ebrunnenDesktop\Da-vereinbarung.pdr | Durchsuchen |
| Bezeichnung                              | Datenschutzerklärung Kunde                   |             |
| Bemerkung                                |                                              |             |
| Stand                                    | 14.06.2021                                   |             |
| Dokument für Kund<br>Zur Signatur vorleg | den freigeben 🗸                              |             |
|                                          | Upload starten                               |             |

Die Datei erscheint nun in der Auflistung.

Hier "Zur Unterschrift vorlegen" klicken

|                 | Bezeichnung                     | Datum      | Тур       | Bemerkung |
|-----------------|---------------------------------|------------|-----------|-----------|
| 🗆 📄 🗊 🗃 🤿 👪 💹 🔓 | 1406-Datenschutzvereinbarung2   | 14.06.2021 | Allgemein |           |
|                 | 1406-Datenschutzvereinbarung oU | 14.06.2021 | Allgemein |           |

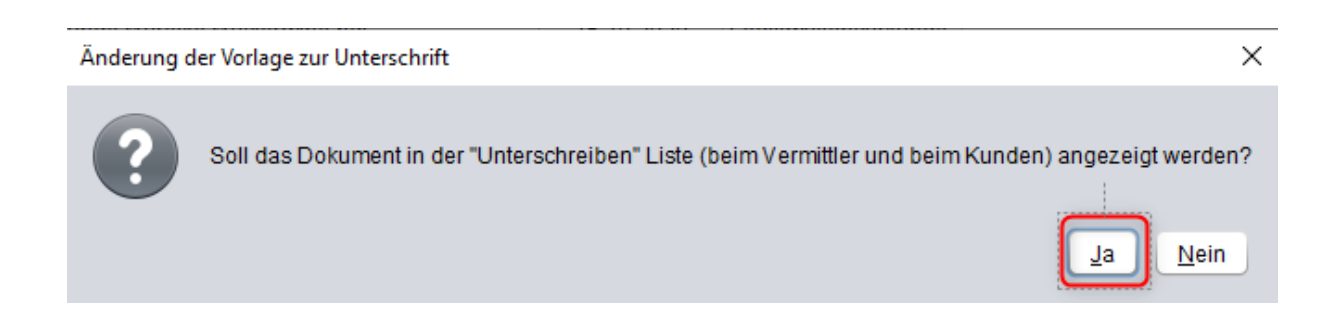

### Das Dokument hat nun das graue Schloss, was heißt, das Dokument ist noch nicht unterschrieben

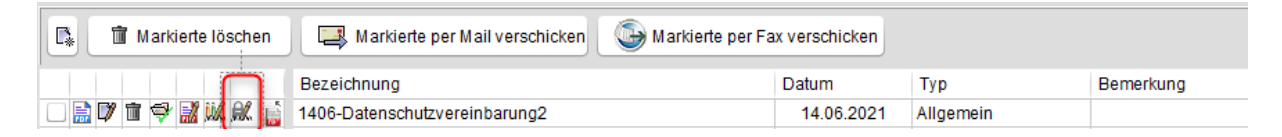

### KUNDE:

Der Kunde bekommt eine E-Mail-Nachricht, dass er in seinem elektronischen Postfach Nachrichten von seinem Berater hat.

Der Kunde öffnet die Quixx-APP:

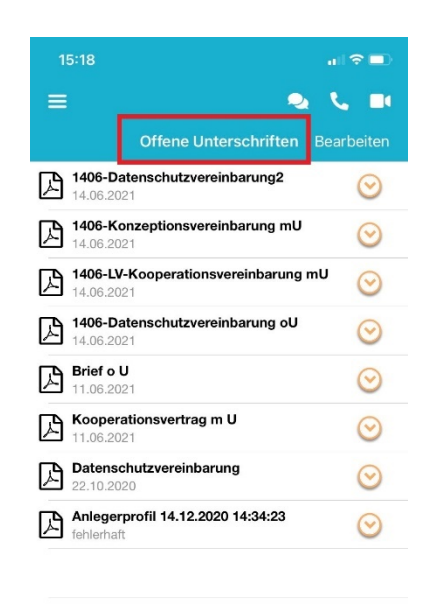

Durch das Tippen auf die Datei, öffnet sich das zu unterschreibende Dokument:

|                                                                        | JNG                                                                                                    |                                                                                                    |
|------------------------------------------------------------------------|----------------------------------------------------------------------------------------------------|----------------------------------------------------------------------------------------------------|
|                                                                        |                                                                                                    |                                                                                                    |
| ESTIMENTFONDS/VERSICHERONGEN                                           | STAND 01.08                                                                                                    | .2018_1                                                                                                    |
| chen                                                                   |                                                                                                    |                                                                                                    |
| e, Vorname 1. Depotinhaber/1. Versicherungsnehmer<br>Ierjähriger/Firma | Name, Vorname 2. Depotinhaber/2. Versicherungsnehmer<br>1. gesetzl. Vertreter/1. Geschäftsführer                          |                                                                                                    |
| se, Hausnummer                                                         | PLZ, Ort                                                                                                    |                                                                                                    |
| on                                                                     | E-Mail                                                                                                    |                                                                                                    |
| in s                                                                   | ic <b>hen</b><br>ie, Vorname <b>1. Depotinhaber/1. Versicherungsnehmer</b><br>Jerjähriger/Firma<br>sse, Hausnummer<br>fon | ichen ic, Vorname 1. Depotinhaber/1. Versicherungsnehmer Serjähriger/Firma Sse, Hausnummer PLZ, Ort fon E-Mail |

- Bis zur Unterschrift scrollen,
- "Stift+" tippen

|   | <ul> <li>Ich/wir wünsche,</li> <li>Ich/wir möchte/r<br/>kontaktiert werd</li> <li>Bitte beachten Si<br/>litäten, Warnungei</li> </ul> | /n den Kontakt i per Telefon i per Fax i per E-Ma<br>n nicht durch meinen/unseren Vermittler/Berater in telefonis<br>en.<br>e, dass Ihnen zusätzliche wichtige Dienstleistungen wie z. B. de<br>n über die App oder die Telefonische Beratung nicht zur Verfügu | ail  per Post  per Onlinekundenzugang/App<br>scher-, schriftlicher-, elektronischer oder anderer Form<br>er laufende Geeignetheitstest Ihrer Anlage, Limitfunktiona-<br>ing stehen. |
|---|----------------------------------------------------------------------------------------------------|----------------------------------------------------------------------------------------------------|----------------------------------------------------------------------------------------------------|
| x | Ort, Datum                                                                                                    | Unterschrift des 1. Depotinhabers/1. Versicherungs-<br>nehmer/1. gesetzlicher Vertreter/1. Geschäftsführer                                                                                                    | Unterschrift des 2. Depotinhabers/2. Versicherungs-<br>nehmer/2. gesetzlicher Vertreter/2. Geschäftsführer                                                                          |
| х | Ort, Datum                                                                                                    | Unterschrift 1. weitere Person (falls anwesend)<br>1. Bevollmächtigte/r                                                                                                    | Unterschrift 2. weitere Person (falls anwesend)<br>2. Bevollmächtigte/r                                                                                                    |

Es erscheint ein Unterschriftenfeld.

Dieses in der Mitte auf dem Kreuz festhalten und an die gewünschte Position ziehen

|   | <ul> <li>Ich/wir wunsche</li> <li>Ich/wir möchte/<br/>kontaktiert were</li> </ul> | e/n den Kontakt per Telefon per Fax per E-M.<br>/n nicht durch meinen/unseren Vermittler/Berater in telefonis<br>den.              | ail  per Post  per Onlinekundenzugang / App  scher-, schriftlicher-, elektronischer oder anderer Form      |
|---|-----------------------------------------------------------------------------------|----------------------------------------------------------------------------------------------------|----------------------------------------------------------------------------------------------------|
|   | Bitte Sechten S<br>litäten, Warnunge                                              | ie ass Ihnen zusätzliche wichtige Dienstleistungen wie z.B. ok<br>en über die Aop oder die Telefonische Beratung nicht zur Verfügu | er laufende Geeignetheitstest Ihrer Anlage, Limitfunktiona-<br>ing stehen.                                 |
| х | Ort, Datum                                                                        | Unterschrift des 1 Depotinhabers/1. Versicherungs-<br>nehmer/1. gesetzlicher Vertreter/1. Geschäftsführer                          | Unterschrift des 2. Depotinhabers/2. Versicherungs-<br>nehmer/2. gesetzlicher Vertreter/2. Geschäftsführer |
| х | Ort, Datum                                                                        | Unterschrift 1. weitere Person (falls anwesend)<br>1. Bevollmächtigte/r                                                            | Unterschrift 2. weitere Person (falls anwesend)<br>2. Bevollmächtigte/r                                    |

## Mit dem Haken bestätigen

|   | https://www.deu<br>eingesehen werde                         | itsche-ruhestandsplanung.de<br>n bzw. schicken wir diese dem/den Kunden auf Anfrage auch                                                                                               | ı per Mail oder postalisch zu.                                                                                            |
|---|-------------------------------------------------------------|----------------------------------------------------------------------------------------------------|----------------------------------------------------------------------------------------------------|
|   | Der/die Kunde/n k<br>ganz oder teilweis<br>Kunden-/Maklerau | ann/können seine/ihre Einwilligung zur Datenverarbeitung d<br>e ohne Angabe von Gründen für die Zukunft widerrufen. Ein<br>ıftrag nicht oder nicht mehr vertragsgemäß ausgeführt werde | der Daten der beschderen Kaufgorie jederzeit formfrei<br>Widerruf der Einwilligung kenn dezu führen, dass der<br>en kann. |
|   |                                                             |                                                                                                    | +                                                                                                    |
| x | Ort, Datum                                                  | Unterschrift des 1. Depotinhabers/1. Versicherungs-<br>nehmer/1. gesetzlicher Vertreter/1. Geschäftsführer                                                                             | Unterschrift des 2. Depotinhabers/2. Versicherungs-<br>nehmer/2. gesetzlicher Vertreter/2. Geschäftsführer                |
| x | Ort, Datum                                                  | Unterschrift 1. weitere Person (falls anwesend)<br>1. Bevollmächtigte/r                                                                                                    | Unterschrift 2. weitere Person (falls anwesend)<br>2. Bevollmächtigte/r                                                   |

- Auf das Feld tippen

- Das Unterschriftenfeld wird blau.

| _        | mittlung an den o.g. E                                                                                                    | mpfängerkreis. Sollten sich bei den Dritten (weiteren Date                                                         | nempfängern) nach Abgabe der Einwilligungserklärung                |  |  |
|----------|----------------------------------------------------------------------------------------------------|----------------------------------------------------------------------------------------------------|--------------------------------------------------------------------|--|--|
|          | Anderungen ergeben,                                                                                                    | , können diese jederzeit auf der Webseite des Maklers:                                                             |                                                                    |  |  |
|          | https://www.deutsche-ruhestandsplanung.de<br>eingesehen werden hzw. schicken wir diese dem/den Kunden auf Anfrage auch ner Mail oder postalisch zu |                                                                                                    |                                                                    |  |  |
|          | Der/die Kunde/n kan                                                                                                    | n/können seine/ihre Einwilligung zur Datenverarbeitung d                                                           | ler Daten der besonderen Kategorie jederzeit formfrei              |  |  |
|          | ganz oder teilweise o                                                                                                    | ohne Angabe von Gründen für die Zukunft widerrufen. Ein                                                            | Widerruf der Einwilligung kann dazu führen, dass der               |  |  |
|          | Kunden-/Makierauttra                                                                                                    | ag nicht oder nicht mehr vertragsgemab ausgefuhrt werde                                                            | n kann.                                                            |  |  |
|          |                                                                                                    |                                                                                                    |                                                                    |  |  |
|          |                                                                                                    |                                                                                                    |                                                                    |  |  |
| Y        | Ort Datum                                                                                                    | Unterschrift des 1 Depotinhahers/1 Versicherungs-                                                                  | Linterschrift des 2 Denotinhahers/2 Versicherungs-                 |  |  |
| ~        | on, batam                                                                                                    | nehmer/1. gesetzlicher Vertreter/1. Geschäftsführer                                                                | nehmer/2. gesetzlicher Vertreter/2. Geschäftsführer                |  |  |
|          |                                                                                                    |                                                                                                    |                                                                    |  |  |
| x        | Ort Datum                                                                                                    | Linterschrift 1, weitere Person (falls anwesend)                                                                   | Linterschrift 2 weitere Person (falls anwesend)                    |  |  |
| ~        | on, butan                                                                                                    | 1. Bevollmächtigte/r                                                                                               | 2. Bevollmächtigte/r                                               |  |  |
|          |                                                                                                    |                                                                                                    |                                                                    |  |  |
|          |                                                                                                    |                                                                                                    |                                                                    |  |  |
| <b>«</b> | < -                                                                                                    |                                                                                                    | 4/4 > >>                                                           |  |  |
|          |                                                                                                    |                                                                                                    |                                                                    |  |  |
|          |                                                                                                    |                                                                                                    |                                                                    |  |  |
| <        | 88 🖂 🏷                                                                                                    | /                                                                                                    | 🗐 🔿                                                                |  |  |
|          | Änderungen erreben                                                                                                    | kännen diese inderseit auf der Wahreite der Maklere                                                                |                                                                    |  |  |
|          | https://www.deutso                                                                                                    | che-ruhestandsplanung.de                                                                                           |                                                                    |  |  |
|          | eingesehen werden b                                                                                                    | zw. schicken wir diese dem/den Kunden auf Anfrage auch                                                             | per Mail oder postalisch zu.                                       |  |  |
|          | Der/die Kunde/n kan                                                                                                    | n/können seine/ihre Einwilligung zur Datenverarbeitung d                                                           | ler Daten der besonderen Kategorie jederzeit formfrei              |  |  |
|          | ganz oder teilweise o<br>Kunden-/Maklerauftra                                                                                                    | ohne Angabe von Gründen für die Zukunft widerrufen. Ein<br>ag nicht oder nicht mehr vertragsgemäß ausgeführt werde | n Widerruf der Einwilligung kann dazu führen, dass der<br>en kann. |  |  |
|          |                                                                                                    |                                                                                                    |                                                                    |  |  |
|          |                                                                                                    |                                                                                                    |                                                                    |  |  |
|          |                                                                                                    |                                                                                                    |                                                                    |  |  |
| x        | Ort. Datum                                                                                                    | Unterschrift des 1. Depotinhabers/1. Versicherungs-                                                                | Unterschrift des 2. Depotinhabers/2. Versicherungs-                |  |  |
| ~        |                                                                                                    | nehmer/1. gesetzlicher Vertreter/1. Geschäftsführer                                                                | nehmer/2. gesetzlicher Vertreter/2. Geschäftsführer                |  |  |
|          |                                                                                                    |                                                                                                    |                                                                    |  |  |
| х        | Ort, Datum                                                                                                    | Unterschrift 1, weitere Person (falls anwesend)                                                                    | Unterschrift 2, weitere Person (falls anwesend)                    |  |  |
|          |                                                                                                    | 1. Bevollmächtigte/r                                                                                               | 2. Bevollmächtigte/r                                               |  |  |
|          |                                                                                                    |                                                                                                    |                                                                    |  |  |
| _        |                                                                                                    |                                                                                                    |                                                                    |  |  |
| <b>«</b> | < <u> </u>                                                                                                    |                                                                                                    | 4/4 > >>                                                           |  |  |
|          |                                                                                                    |                                                                                                    |                                                                    |  |  |
|          |                                                                                                    |                                                                                                    | _                                                                  |  |  |
|          |                                                                                                    | <u> </u>                                                                                                    |                                                                    |  |  |
| 5        |                                                                                                    |                                                                                                    |                                                                    |  |  |
|          |                                                                                                    | ag nicht oder nich mehr vertragsgemit aus führt werde                                                              |                                                                    |  |  |
|          |                                                                                                    |                                                                                                    |                                                                    |  |  |
|          |                                                                                                    |                                                                                                    |                                                                    |  |  |
|          |                                                                                                    |                                                                                                    |                                                                    |  |  |
| X        | Ort, Datum                                                                                                    | Unterschrift des 1. Depotinhabers/1. Versicherungs-                                                                | Unterschrift des 2. Depotinhabers/2. Versicherungs-                |  |  |
|          |                                                                                                    | nehmer/1. gesetzlicher Vertreter/1. Geschäftsführer                                                                | nehmer/2. gesetzlicher Vertreter/2. Geschäftsführer                |  |  |
|          |                                                                                                    | $\bigcap$                                                                                                    |                                                                    |  |  |
|          |                                                                                                    | Un Visional Landard Company                                                                                        | Unterschrift 2. weitere Person (falls any esend)                   |  |  |
|          |                                                                                                    | V Sevoltmächtigte/r                                                                                                | 2. Bevollmächtigte/r                                               |  |  |
|          |                                                                                                    |                                                                                                    |                                                                    |  |  |
|          |                                                                                                    | 1                                                                                                    |                                                                    |  |  |
|          |                                                                                                    |                                                                                                    |                                                                    |  |  |
|          |                                                                                                    |                                                                                                    |                                                                    |  |  |
|          |                                                                                                    |                                                                                                    |                                                                    |  |  |

- Die Unterschrift kann auf dem nun erscheinenden Feld erfolgen.

- Mit den Haken bestätigen

Das Formular mit dem Speichern-Symbol (oben) speichern.

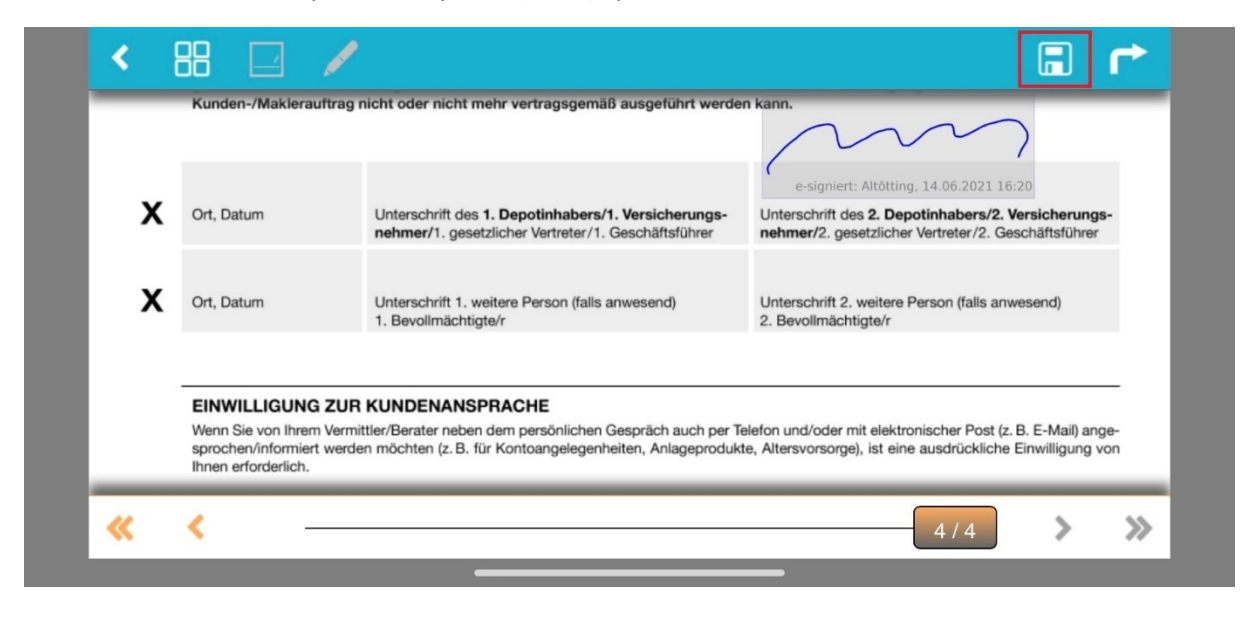

### **KUNDENZUGANG im Browser:**

#### www.quixx-kundenzugang.de

Das ToDo-Symbol zeigt an, dass Dokumente zu unterschreiben sind.

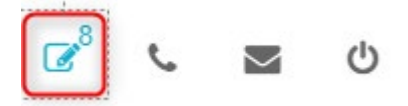

Der Kunde geht auf das Dokument, dass zur Unterschrift vorliegt

Die folgende Dokumente liegen zur Unterschrift vor:

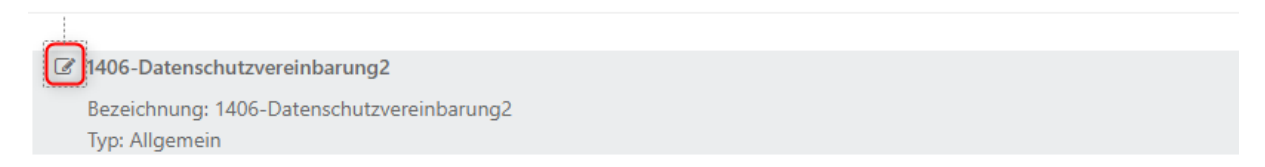

Es öffnen sich nun die gleichen Fenster wie vorher zur APP beschrieben. Es erfolgt die gleiche Vorgehensweise.

#### Vermittler in Quixx:

In der ÜBERSICHT erscheint die Meldung (Kundenunterschrift) in Wichtige Warnungen/Stornos.

Mit einem Klick auf Blatt/Stift öffnet sich der Kunde

Wichtige Warnungen/Stornos und Informationen

Mareike Mustermine: Unterschriebenes Dokument wurde noch nicht abgelegt

Mareike Mustermine: Unterschriebenes Dokument wurde noch nicht abgelegt

Im Dokumentenarchiv des Kunden besagt das "orange Schloss", dass der Kunde unterschrieben hat.

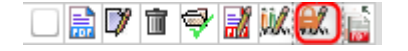

→ ⊘